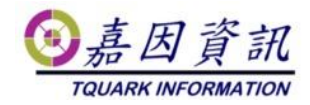

### 使用 gMSA 服務帳號執行門將

適用門將版本:4.XX.XXXXXXXXX 修訂日期: 2024/01/04

## 1 適用情境

## 1.1 作業目的

gMSA 有較小的權限,且密碼管理會移至 Windows OS,每 30 天自動變更 高強度密碼,使系統安全性大大提升。

## 1.2 適用環境

需有 AD 網域架構,且 Member Server 的這些電腦也必須要 Windows Server 2012 以上或 Windows 8 的環境才可以使用。 本文主機 OS 以 Windows 10 為例。

## 1.3 應用限制

OGWin、OGBioScan 與 OGProxyWin 不適用此設定。 若 OGWeb 啟用 Windows 認證方式登入,不適用此設定。

# 2前置作業

AD Server 啟用 gMSA,並加入相關 Member Server,請參考微軟說明 https://learn.microsoft.com/zh-tw/windows-server/security/group-managed-servi ce-accounts/getting-started-with-group-managed-service-accounts

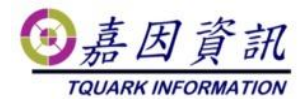

# 3 Client Server 設定

# 3.1 Client 設定 gMSA

各 OS 的 gMSA 帳號設定方式。

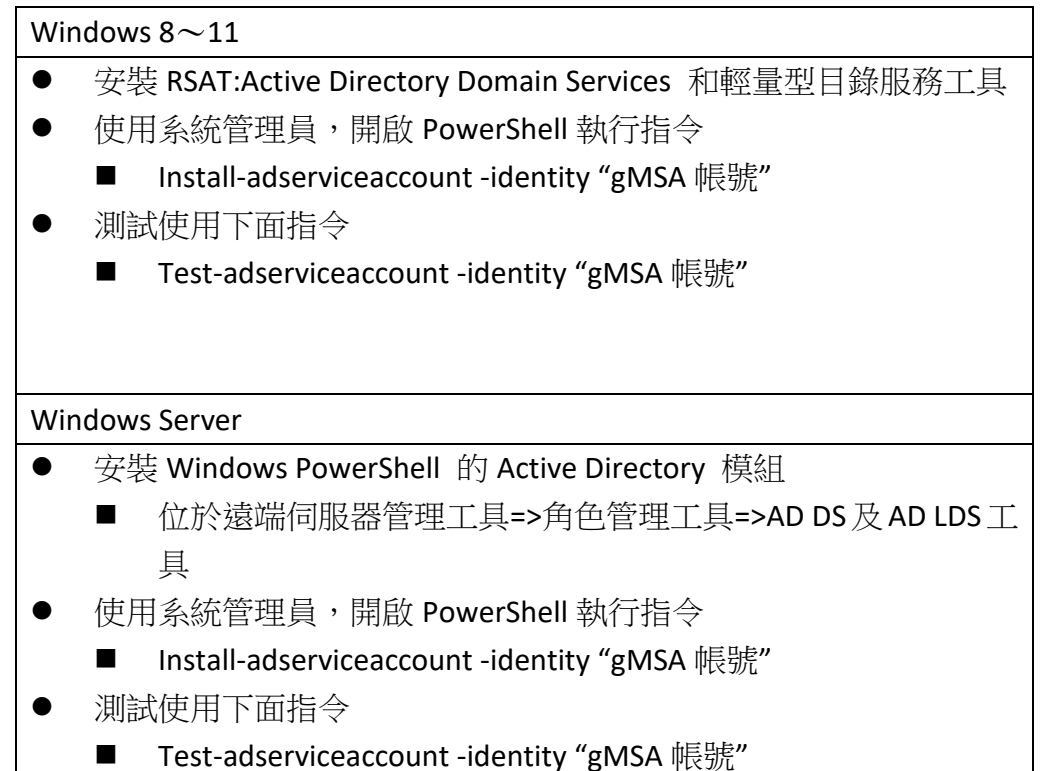

PS C:\Users\KUANGLIANG> install-adserviceaccount -identity "gMSAServ PS C:\Users\KUANGLIANG> Test-adserviceaccount -identity "gMSAService

# 3.2 套用 IIS

True

開啟 IIS 應用程式集區,選擇 OGSystem4 後,點擊進階設定

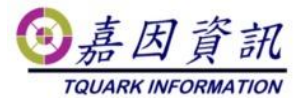

| 🖣 應用程式                           | 集區             |                    |                         |            |
|----------------------------------|----------------|--------------------|-------------------------|------------|
| 此網頁可讓您檢視及管<br>工作者處理序相關聯、<br>式隔離。 | 理伺服器.<br>包含一個: | 上的應用程式集<br>或多個應用程式 | 區清單。應用程式身<br>,,而且會將不同的應 | 長區與<br>展用程 |
| 飾選器:                             | -              | 💚 移至(G) 👻          | 🕁 全部顯示(A) 🗎             | ÷          |
| 名稱 🔺                             | 狀態             | .NET CLR           | Managed 管               | 識別         |
| .NET v2.0                        | 已啟動            | v2.0               | 整合式                     | Appli      |
| .NET v2.0 Classic                | 已啟動            | v2.0               | 傳統                      | Appli      |
| .NET v4.5                        | 已啟動            | v4.0               | 整合式                     | Appli      |
| .NET v4.5 Classic                | 已啟動            | v4.0               | 傳統                      | Appli      |
| 🕼 Classic .NET Ap                | 已啟動            | v2.0               | 傳統                      | Appli      |
| DefaultAppPool                   | 已啟動            | v4.0               | 整合式                     | Appli      |
| 🔯 OGSystem4                      | 已啟動            | v4.0               | 整合式                     | Netw       |
| () OGWebCore                     | し取到            | 没角 Man             | 整合式                     | Appli      |
|                                  |                |                    |                         |            |

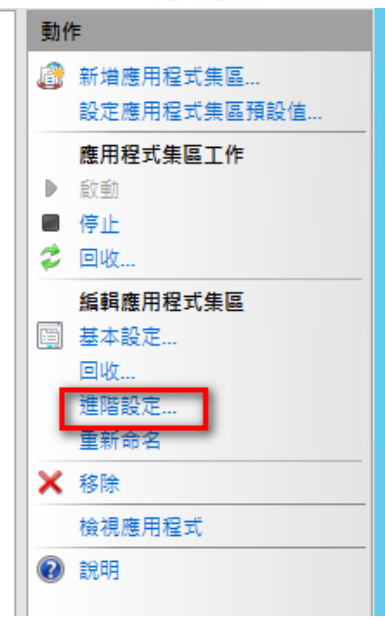

將識別改成 gMSA 帳號(不用輸入密碼)

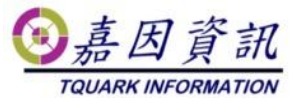

| 序用設定變更時的回收<br>身用記憶體限制 (KB)<br>產生回收事件記錄項目<br>壓擬記憶體限制 (KB) | False<br>0                                                                                    |
|----------------------------------------------------------|-----------------------------------------------------------------------------------------------|
| 厚用記憶體限制 (KB)<br>產生回收事件記錄項目<br>國擬記憶體限制 (KB)               | 0                                                                                             |
| 崔生回收事件記錄項目<br>ᄛ擬記憶體限制 (KB)                               |                                                                                               |
| o擬記憶體限制 (KB)                                             |                                                                                               |
|                                                          | 0                                                                                             |
| 快速失敗保護                                                   |                                                                                               |
| 「服務無法使用」回應類型                                             | HttpLevel                                                                                     |
| 已啟用                                                      | True                                                                                          |
| もない (分輪)                                                 | 5                                                                                             |
| 曼 應用程式集區識別                                               | ? ×                                                                                           |
| 6)                                                       |                                                                                               |
| 圓 ○ 內建帳戶(B):                                             |                                                                                               |
|                                                          |                                                                                               |
| 3                                                        |                                                                                               |
| № 自訂帳戶(C):                                               |                                                                                               |
|                                                          |                                                                                               |
| tquark\gMSAService\$                                     | 設定(S)                                                                                         |
| ir                                                       |                                                                                               |
| ir.                                                      |                                                                                               |
| -]                                                       |                                                                                               |
| -                                                        | 確定 取消                                                                                         |
|                                                          |                                                                                               |
| ×∟                                                       |                                                                                               |
| 罟渝時(分)                                                   | 300                                                                                           |
|                                                          | <b>T</b>                                                                                      |
| 1] <u>二</u> 逾時動作                                         | Terminate                                                                                     |
| 3.当应11(5)<br>13置逾時動作<br>13.入使用者設定檔                       | True                                                                                          |
| 調査通時動作<br>載入使用者設定檔<br>問                                  | Terminate<br>True<br>tquark\gMSAService\$                                                     |
|                                                          | 啟用<br>正規區(公會)<br>應用程式集區識別<br>○ 內建帳戶(B):<br>● 自訂帳戶(C):<br>tquark\gMSAService\$<br>生處理序模型事件記錄項目 |

# 3.3 建立 SQL 登入帳號

新增登入帳號

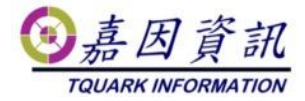

| - | 6 | . (S | QL | Serv | er | 13. | 0.425 | i9.0 - | TQU    | ARK\K | lua | ngLiang) |
|---|---|------|----|------|----|-----|-------|--------|--------|-------|-----|----------|
|   | + |      | 資料 | 庫    |    |     |       |        |        |       |     |          |
|   | - |      | 安全 | ≧lŧ  |    |     |       |        |        |       |     |          |
|   |   | -    |    |      |    | 新   | 増登,   | λ(N).  |        |       |     | ogin##   |
|   |   |      |    |      | ľ  | 篩   | 選(T)  |        |        |       |     | gin##    |
|   |   |      |    |      |    | 啟   | 動 Po  | owerS  | hell(H | H)    |     |          |
|   |   |      |    |      |    | 報   | 表(P)  |        |        | I     | •   |          |
|   |   |      |    |      |    | 重   | 新整理   | 璽(F)   |        |       |     |          |

#### 選取 Windows 驗證後,執行搜尋

| ▋ 登入 - 新増                                         |                                                  | _    |      | ×  |
|---------------------------------------------------|--------------------------------------------------|------|------|----|
| 選取頁面                                              | 🖵 指令碼 👻 😯 說明                                     |      |      |    |
| <ul> <li>              一般             ・</li></ul> | 登入名稱(N):                                         | <br> | 搜尋(E | 3) |
|                                                   | ○ Willdows 級證(W)<br>○ SQL Server 驗證(S)<br>密碼(P): |      |      |    |
|                                                   | 確認密碼(C):                                         |      |      |    |

#### 點擊位置,選取網域

| 選取使用者或群組                                                                | ×       |   |
|-------------------------------------------------------------------------|---------|---|
| 選取這個物件類型(S):                                                            |         | - |
| 使用者或內建安全性主體                                                             | 物件類型(O) |   |
| 從這個位置(F):                                                               |         |   |
| KLWIN102                                                                | 位置(L)   |   |
| 结翰入物件之稱來選取 (新像\\/F\·                                                    |         |   |
|                                                                         |         | × |
| 選取您想尋找的位置。                                                              |         |   |
| 位置(L):                                                                  |         |   |
| <br><br>整個目錄<br><u> 中</u> …<br><mark> 融</mark> ··<br>聞<br>tquark.com.tw |         |   |

點擊物件類型,勾選服務帳號

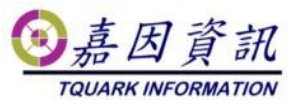

| 選取使用者、服務帳戶或群組                                      | ×       |   |
|----------------------------------------------------|---------|---|
| 選取這個物件類型(S):<br>使用者或內建安全性主體                        | 物件類型(O) |   |
| 物件類型                                               |         | Х |
| 選取您想尋找的物件類型。                                       |         |   |
| 物件類型(O):<br>☑ 總 內建安全性主體<br>☑ 總 服務帳戶<br>□ 總 群組<br>☑ |         |   |

輸入 gMSA 的帳號

| 選取使用者、服務帳戶或群組                         | ×                |
|---------------------------------------|------------------|
| 選取這個物件類型( <u>S</u> ):                 |                  |
| 使用者、服務帳戶或內建安全性主體                      | 物件類型( <u>O</u> ) |
| 從這個位置(E):                             |                  |
| tquark.com.tw                         | 位置(L)            |
| 請輸入物件名稱來選取 ( <u>範例</u> )( <u>E</u> ): |                  |
| gMSAService                           | 檢查名稱(C)          |
|                                       |                  |
| ·                                     | 取当               |
| x2PB()                                | HX//R            |

賦予 OGSystem,db\_owner 角色

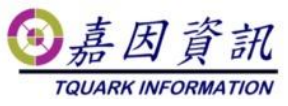

| 1 登入 - 新增                                  |                                                                    | - 0    | × |
|--------------------------------------------|--------------------------------------------------------------------|--------|---|
| <b>選取頁面</b><br>メー般<br>メ 伺服器角色<br>を 使田 去對 m | 丘指令碼 ▼ ? 說明       已對應到此登入的使用者(D):                                  |        |   |
| ▶ 使用者到應<br>▶ 安全性審體<br>▶ 狀態                 | 對應 資料庫 使用者                                                         | 預設結構描述 | ~ |
| 連線                                         | <                                                                  | >      |   |
| 伺服器:<br>KLWIN102                           | _ 已啟用 OGS ystem_4 的 Guest 帳戶<br>資料庫角色成員資格對象:OGS ystem 4(R)         |        |   |
| 連接:<br>TOHARK\KuangLiang                   | db_accessadmin                                                     |        | ^ |
|                                            | db_backupoperator<br>db_datareader<br>db_datawriter<br>db_ddladmin |        |   |
| 進度                                         | ☐ db_denydatareader<br>☐ db_denydatawriter                         |        |   |
| 就緒                                         | db_securityadmin                                                   |        | ~ |
|                                            |                                                                    | 確定 取消  |   |

# 3.4 Config 修改

開啟 OGWeb、OGServer、OGScheduleAgent 內的相關 Config,將 connectionStrings 改用 Windows 認證

搜尋 connectionStrings,將 User 與 Password 改為 Integrated Security=True 修改前 <add name="OGSystem" providerName="System.Data.SqlClient" connectionString="data source=KLWIN102;initial catalog=OGSystem\_4;User=sa;Password=TQUARK123!;Application Name=OGServer" /> 修改後 <add name="OGSystem" providerName="System.Data.SqlClient" connectionString="data source=KLWIN102;initial catalog=OGSystem\_4; Integrated Security=True;Application Name=OGServer" />

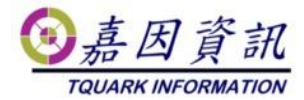

## 3.5 套用排程

先將排程建立好後,使用系統管理員,開啟 PowerShell 執行下列指令。 schtasks /change /TN "<mark>排程名稱</mark>" /RU "網域\gMSA 帳號\$" /RP "" 成功後,該排程的使用帳號就會改為 gMSA。

PS C:\Users\KUANGLIANG> <mark>schtasks</mark> /change /TN "Time" /RU "TQUARK\gMSAService\$" /RP "' 警告: 當執行身分密碼是空白時,排程工作可能因為安全性原則而無法執行。 成功,排程工作 "Time" 的參數已經戀罪。

透過 gMSA 執行 OGSchedule 排程

| 🕒 Time 內容  | (本機      | 電腦)    |        |         |                              |             | $\times$ |
|------------|----------|--------|--------|---------|------------------------------|-------------|----------|
| 一般觸        | 發程序      | 動作     | 條件     | 設定      | 歷程記錄                         |             |          |
| 名稱(M):     | Time     | 9      |        |         |                              |             |          |
| 位置:        | X.       |        |        |         |                              |             |          |
| 作者:        | TQU      | ARK\KU | ANGLIA | NG      |                              |             |          |
| 描述(D):     |          |        |        |         |                              |             |          |
|            |          |        |        |         |                              |             |          |
|            |          |        |        |         |                              |             |          |
| 安全性選       | 頁——      |        |        |         |                              |             |          |
| 當執行工       | 作時,      | 請使用下   | 列使用者   | 首帳戶:    |                              |             |          |
| gMSASe     | ervice\$ |        |        |         |                              | 變更使用者或群組(U) |          |
|            | 使用者會     | 登入時才朝  | 丸行(R)  |         |                              |             |          |
| ● 不論(      | 使用者會     | 登入與否均  | 匀執行(W  | 0       |                              |             |          |
| □ <b>7</b> | 要儲存      | 密碼・エ   | 作將只有   | 有本機電腦   | ◎資源的存取權(P)                   |             |          |
|            | 高權限執     | 丸行(1)  |        |         |                              |             |          |
| □ 隱藏(E)    |          | 設》     | 萣(C):  | Windows | s Vista™, Windows Server™ 20 | 008         | ~        |
|            |          |        |        |         |                              | 確定 取消       |          |

透過 gMSA 執行 OGServer

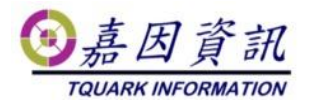

| OGSe  | rver 內容 (    | (本機電腦)   | )          |          |                       |             |
|-------|--------------|----------|------------|----------|-----------------------|-------------|
| 般     | 觸發程序         | 動作       | 條件         | 設定       | 歷程記錄                  |             |
| 名稱(M  | I): OGS      | Server   |            |          |                       |             |
| 立置:   | X            |          |            |          |                       |             |
| 乍者:   | TQU          | JARK\Kua | ngLiang    | 9        |                       |             |
| 苗述(D) | ):           |          |            |          |                       |             |
|       |              |          |            |          |                       |             |
|       |              |          |            |          |                       |             |
| 安全的   | E選塤<br>行工作時, | 建使用下     | 利使用者       | ≚dE ES.  |                       |             |
| gMS   | AService\$   |          | 20182/101# | a mx/~~- |                       | 變更使用者或群組(U) |
| ОЯ    | 有使用者         | 登入時才朝    | 九行(R)      |          |                       |             |
| ● 不   | 論使用者         | 登入與否均    | 自執行(W      | )        |                       |             |
|       | ] 不要儲存       | 字密碼・エ    | 作將只有       | 有本機電腦    | 資源的存取權(P)             |             |
|       | 最高權限報        | 訙行(I)    |            |          |                       |             |
| ]隱藏   | t(E)         | 設為       | ጀ(C): \    | Windows  | Vista™, Windows Serve | r™ 2008 ∨   |
|       |              |          |            |          |                       |             |

### 3.5.1 修改排程

若事後排程需要修改,須先更換帳號,待修改完成後,重新執行 3.2 套用排 程步驟。

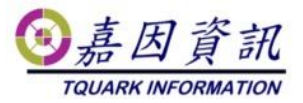

| Time | 內容     | (本機會   | 電腦)                                                                                                    |        |         |                   |           |                                       | × |
|------|--------|--------|----------------------------------------------------------------------------------------------------|--------|---------|-------------------|-----------|---------------------------------------|---|
| 一般   | 觸發     | 程序     | 動作                                                                                                    | 條件     | 設定      | 歷程記錄              |           |                                       |   |
| 名稱(M | 1):    | Time   | •                                                                                                    |        |         |                   |           |                                       |   |
| 位置:  |        | ١      |                                                                                                    |        |         |                   |           |                                       | 1 |
| 作者:  |        | TQU    | ARK\KU                                                                                                    | ANGLIA | NG      |                   |           |                                       |   |
| 描述(D | ):     | I      |                                                                                                    |        |         |                   |           |                                       | 1 |
|      |        |        |                                                                                                    |        |         |                   |           |                                       |   |
|      |        |        |                                                                                                    |        |         |                   |           |                                       | 1 |
| 一安全的 | 主選項    |        |                                                                                                    |        |         |                   |           |                                       |   |
| 畜執   | 17 I 1 | 作時,    | 請使用♪                                                                                                    | 列使用1   | 首帳户:    |                   |           | ····································· |   |
| gMS  | ASer   | vice\$ |                                                                                                    |        |         |                   |           | 變更使用者或群組(U)                           |   |
| OR   | 有使     | 用者量    | 2入時才報                                                                                                    | 丸行(R)  |         |                   |           |                                       |   |
| ● 7  | 論使     | 用者曾    | と うちょう しんしょう しんしょ しんしょ | 匀執行(M  | 0       |                   |           |                                       |   |
|      | ] 不    | 要儲存    | 密碼・エ                                                                                                    | 作將只不   | 有本機電腦   | 資源的存取權(P)         |           |                                       |   |
|      | 最高     | 權限動    | 1行(1)                                                                                                    |        |         |                   |           |                                       |   |
|      | (E)    |        | 設)                                                                                                    | E(C):  | Windows | Vista™, Windows S | erver™ 20 | 08 ~                                  |   |
|      |        |        |                                                                                                    |        |         |                   |           | 確定 取消                                 |   |

## 3.6 修改目錄權限

賦予 OGWeb、OGServer、OGScheduleAgent 目錄,gMSA 完全控制權限

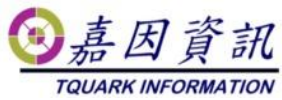

| OGServer 的權限                                                 |                                           | 2           |
|--------------------------------------------------------------|-------------------------------------------|-------------|
| ₹全性                                                          |                                           |             |
| 物件名稱: C:\OGServer                                            |                                           |             |
| 群組或使用者名稱(G):                                                 |                                           |             |
| Authenticated Users                                          |                                           |             |
| SYSTEM                                                       |                                           |             |
| & gMSAService\$                                              |                                           |             |
| Administrators (KLWIN102)                                    | Administrators)                           |             |
| 🕵 Users (KI WIN102\Users)                                    |                                           |             |
|                                                              |                                           |             |
|                                                              |                                           |             |
|                                                              |                                           |             |
|                                                              | 新増(D)                                     | 移除(R)       |
|                                                              | 新増(D)                                     | 移除(R)       |
| gMSAService\$ 的權限(P)                                         | 新増(D)<br>允許                               | 移除(R)<br>拒絕 |
| gMSAService\$ 的權限(P)<br>完全控制                                 | 新増(D)<br>允許<br>☑                          | 移除(R)<br>拒絕 |
| gMSAService\$ 的權限(P)<br>完全控制<br>修改                           | 新増(D)<br>允許<br>☑                          | 移除(R)<br>拒絕 |
| gMSAService\$ 的權限(P)<br>完全控制<br>修改<br>請取和執行                  | 新増(D)<br>允許<br>☑<br>☑                     | 移除(R)<br>拒絕 |
| gMSAService\$ 的權限(P)<br>完全控制<br>修改<br>請取和執行<br>列出答料本內容       | 新増(D)<br>允許<br>☑<br>☑<br>☑                | 移除(R)<br>拒絕 |
| gMSAService\$ 的權限(P)<br>完全控制<br>修改<br>請取和執行<br>列出資料夾內容<br>請取 | 新増(D)<br>允許<br>☑<br>☑<br>☑<br>☑           | 移除(R)<br>拒絕 |
| gMSAService\$ 的權限(P)<br>完全控制<br>修改<br>讀取和執行<br>列出資料夾內容<br>讀取 | 新増(D)<br>允許<br>☑<br>☑<br>☑<br>☑<br>☑<br>☑ | 移除(R)<br>拒絕 |
| gMSAService\$ 的權限(P)<br>完全控制<br>修改<br>請取和執行<br>列出資料夾內容<br>請取 | 新増(D)<br>允許<br>ビ<br>ビ<br>ビ<br>ビ<br>ビ      | 移除(R)<br>拒絕 |
| gMSAService\$ 的權限(P)<br>完全控制<br>修改<br>請取和執行<br>列出資料夾內容<br>請取 | 新増(D)<br>允許<br>ダ<br>ダ<br>ダ<br>ジ           | 移除(R)<br>拒絕 |